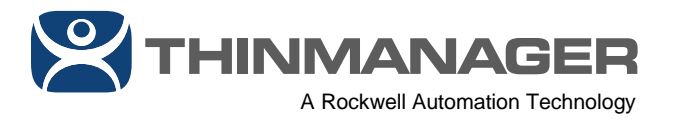

# Using FactoryTalk Activation with ThinManager

This document covers several steps:

- Installing the FactoryTalk Activation Manager using the ThinManager Install program
- Activating the ThinManager licenses with the FactoryTalk Activation Manager
- Applying the FactoryTalk Activation to ThinManager

### Steps to Use FactoryTalk Activation with ThinManager:

- 1. Launch the ThinManager v.11.0 installer.
- 2. Once the Common Installer launches, click the *Customize* button.
- 3. From the **Customize** page of the Common Installer, check the **FactoryTalk Activation Manager** checkbox, keep the default 32-bit manager option selected for **ThinManager**, and then click the *Next* button.

|                                             | 0-×       |
|---------------------------------------------|-----------|
|                                             |           |
| Customize                                   |           |
| 🚹 🗹 FactoryTalk Activation Manager v4.03.03 | 69.4 MB   |
| 🔽 🔳 ThinManager v11.0.0                     | 207.8 MB  |
| 2 🔽 ThinManager                             |           |
| 🔽 ThinManager                               |           |
| ☑ ThinServer Service                        |           |
| 🔽 Start Menu Shortcut                       |           |
| 🕨 🔄 ThinManager (x64)                       |           |
| () Total:                                   | 298.6 MB  |
| Back                                        | 3<br>Next |

Using ThinManager with FactoryTalk Activation requires FactoryTalk Activation Manager 4.03.03 or newer.

4. From the **ThinServer Service Account** page of the Common Installer, select the *This account* option button, and fill in the user credentials for the **ThinServer** service. Click the *Install* button.

ThinManager - A Rockwell Automation Technology | 1220 Old Alpharetta Road, Suite 390 | Alpharetta, GA 30005 | USA

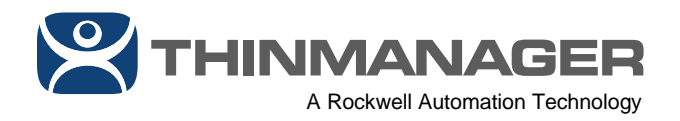

This user account should have a non-expiring password and should be a member of the Local Administrators group on the machine where ThinManager is being installed. If deploying ThinManager in a Redundant configuration, it is recommended to use this same username/password for the ThinServer service on the Redundant ThinManager installation.

- 5. Review the End User License Agreements page and click the Accept all button.
- 6. Once the installation is complete, click the *Close* button.
- 7. Launch FactoryTalk Activation Manager.
- 8. Click the *Get New Activations* button.

#### If the ThinManager machine has access to the Internet:

1. If the machine on which you installed ThinManager has access to the Internet, you can enter the *Serial Number* and *Product Key* directly in **FactoryTalk Activation Manager**, followed by clicking the *Validate Activation* button.

| <b>F</b>                         | FactoryTalk Activation Manager                                                                                                    | _ 🗆 X                         |
|----------------------------------|----------------------------------------------------------------------------------------------------|-------------------------------|
| 3 6 9 9 9 9                      |                                                                                                    |                               |
| FactoryTalk Activation           | Manager                                                                                                    | Help   About                  |
| Home Manage Activations Advanced | 9                                                                                                    |                               |
|                                  | Enter Activation 2 Velidate Activation 3 Download                                                                                                    |                               |
| Find Available Activations       |                                                                                                    |                               |
| Get New Activations              | To activate your software, you need the Activation Certificate that came w<br>Enter the serial number and product key for each product you want to act | ith your software.<br>Itvate. |
| Borrow Activations               | Serial # Product Key                                                                                                    |                               |
| Return Activations               | <ul> <li>▶ 3961X0000X X000X-X000X</li> <li>1</li> <li>2</li> </ul>                                                                                     |                               |
| Rehost Activations               |                                                                                                    |                               |
| Renew Activations                |                                                                                                    |                               |
| Leam more<br>Rockwell Automation | Add Remove                                                                                                    | 3<br>√alidate Activation >    |

2. From the **Validate Activation** page of the wizard, notice the *# to Download*. This number does **not** represent the number of ThinManager Terminal Connections, it simply represents the number of installs of ThinManager that will be licensed by this activation. Notice the *Available* column which shows the number of installs available for this activation. For non-redundant licenses, this value will typically be 1. For redundant licenses, this value will typically be 2 – one activation for your Primary ThinManager installation and one for your Secondary ThinManager installation. Enter the *# to Download*, followed by clicking the *Download Activation* > button.

1 -× FactoryTalk Activation Manager ۵ 😔 🗵 🕑 😔 😣 Help | About FactoryTalk Activation Manager Home Manage Activations Advanced Enter Activation Download Validate Activation Information Activation Find Available Activations Your activations have been validated! **Get New Activations** Select the number of activations you want to download for each product and binding. Borrow Activations #to Download Available Product Product Ve ThinManager FTA 5 Redun Client ESD 11.00.00 1 2 **Return Activations** 2 **Rehost Activations Renew Activations** < ш Learn more ... 5

3. To verify the activation transferred correctly, click the *Find Available Activations* tab, followed by the *Refresh Activations* button. You should see 2 new rows in the **Available activations** table, one is the actual ThinManager activation (highlighted with the arrow below), and the other is for partial rehosting (the row with an Activation of TM.FTA.1), which can be ignored, as this is not supported by ThinManager. Also note the **Total** column (5 in the example below), which for ThinManager activations represents the number of Terminal Connections associated with the activation.

< Enter Activation Information

Download Activation >

**Rockwell Automation** 

|                                                                                       |           |                                             | Facto                  | oryTalk Act          | ivation Manager        |                             |                  |       |                |             |                                |
|---------------------------------------------------------------------------------------|-----------|---------------------------------------------|------------------------|----------------------|------------------------|-----------------------------|------------------|-------|----------------|-------------|--------------------------------|
| 000000                                                                                |           |                                             |                        |                      |                        |                             |                  |       |                |             |                                |
| actorvTalk' Activation                                                                | n Man     | ader                                        |                        |                      |                        |                             |                  |       | -              |             | Help   A                       |
| e Manage Activations Advanced                                                         | 1 IVIEIII | uge                                         |                        |                      |                        |                             |                  |       | ß              |             |                                |
|                                                                                       | Selec     | t the location that will provide y          | your activation        | ns or add a n        | ew activation location | on:                         |                  |       |                | Update Acti | vation Search Pat              |
| Find Available Activations                                                            |           | Path to Activations                         |                        |                      |                        |                             |                  |       |                |             |                                |
|                                                                                       | •         | C:\Users\Public\Documents\                  | Rockwell Aut           | omation\Acti         | vations                |                             |                  |       |                |             |                                |
|                                                                                       |           |                                             |                        |                      |                        |                             |                  |       |                |             |                                |
| Get New Activations                                                                   |           |                                             |                        |                      |                        |                             |                  |       |                |             |                                |
| Get New Activations<br>Borrow Activations                                             |           |                                             |                        |                      |                        |                             |                  |       |                |             |                                |
| Get New Activations Borrow Activations Return Activations                             |           |                                             |                        |                      |                        |                             |                  |       |                |             |                                |
| Get New Activations<br>Borrow Activations<br>Return Activations                       | Availa    | able activations:                           |                        |                      |                        | ***                         |                  |       |                |             |                                |
| Get New Activations<br>Borrow Activations<br>Return Activations<br>Rehost Activations | Availa    | able activations:                           | Serial #               | Expires              | Activation             | ••••<br>Feature<br>Version  | Location         | Total | In<br>Use      | Borrowed    | Product<br>Version             |
| Get New Activations<br>Borrow Activations<br>Return Activations<br>Rehost Activations | Availa    | able activations:<br>Product<br>ThinManager | Serial #<br>3961J00004 | Expires<br>1/13/2020 | Activation<br>TM.FTA 1 | Feature<br>Version<br>11.00 | Location<br>RDS1 | Total | In<br>Use<br>O | Borrowed    | Product<br>Version<br>11.00.00 |

<u>Note</u>: Unlike ThinManager Master Licensing, if you are using ThinManager Redundancy with FactoryTalk Activation, you will need to separately activate the Primary ThinManager Server and the Secondary ThinManager Server.

With traditional ThinManager Master Licensing, a single license is automatically shared between the Primary ThinManager Server and the Secondary ThinManager Server.

If you have purchased a FactoryTalk Activated Redundant ThinManager license, you will receive a single serial number and product key pair that can be activated 2 times – once for the Primary ThinManager Server and once for the Secondary ThinManager Server.

E

Learn more

**Rockwell** Automation

Refresh Activations

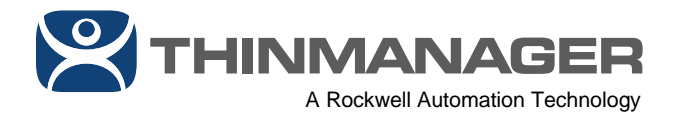

## If the ThinManager machine does not have access to the Internet:

1. I need to start the activation process by creating a data file option button. Click the Specify Data File > button.

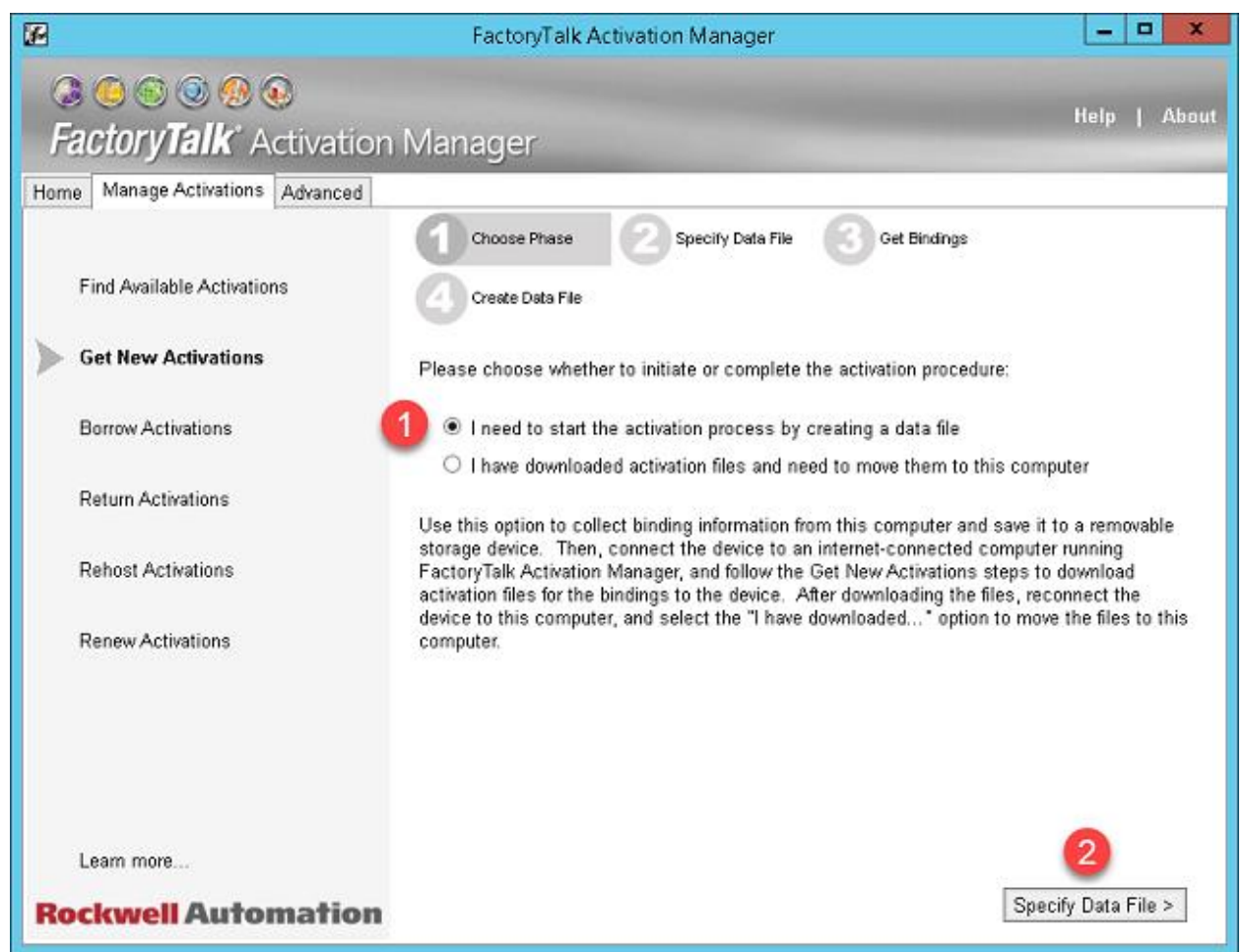

2. From the **Specify Data File** page of the wizard, specify a *File Location* and *File Name* and then click the *Get Bindings* button.

THINMANAGER A Rockwell Automation Technology

| raciony raik Activatio          | n Manager                                                                                              |                                                                              |
|---------------------------------|----------------------------------------------------------------------------------------------------|------------------------------------------------------------------------------|
| ome Manage Activations Advanced | Change Diage                                                                                           | Cat Bindhase                                                                 |
| Find Available Activations      | Create Data File                                                                                       |                                                                              |
| Get New Activations             | Identify the location and name of the data file in v                                                   | which to store bindings. You must be able to<br>use to download activations. |
| Borrow Activations              | If you already have a data file, you can specify it, computer will be added to the existing data file. | , and the bindings you collect from this                                     |
| Return Activations              | You can change the default file name (FTAManag<br>for different parts of the system.                   | gerData.xml) if you want separate data files                                 |
| Rehost Activations              | File location: C:\Users\labuser.TMLAB\Deskto                                                           | <b>0</b>                                                                     |
| Renew Activations               | File name: FTAManagerData.xml (2)                                                                      |                                                                              |
|                                 |                                                                                                    |                                                                              |
|                                 |                                                                                                    |                                                                              |
|                                 |                                                                                                    |                                                                              |

3. From the Get Bindings page of the wizard, check the desired binding for the activation, and click the Create Data File > button.

**X** THINMANAGER

A Rockwell Automation Technology

| B                                     | FactoryTalk                                | Activation          | Manager         |                        |                   |
|---------------------------------------|--------------------------------------------|---------------------|-----------------|------------------------|-------------------|
| I I I I I I I I I I I I I I I I I I I |                                            |                     |                 |                        | Hala I Aba        |
| FactoryTalk* Activation               | Manager                                    |                     |                 |                        | neip   Abo        |
| Home Manage Activations Advanced      |                                            |                     |                 |                        |                   |
|                                       | Choose Phase                               | 2 st                | ecify Data File | Get Bindings           |                   |
| Find Available Activations            | Create Data File                           |                     |                 |                        |                   |
| Cot New Activations                   |                                            |                     |                 |                        |                   |
| Get new Activations                   | The following bindin                       | gs have beer        | found for your  | computer:              |                   |
| Borrow Activations                    | 🖉 Name                                     | Binding             | Description     |                        |                   |
|                                       | 1                                          | RDS1                | This comput     | er                     |                   |
| Return Activations                    |                                            |                     |                 |                        |                   |
| Rehost Activations                    |                                            |                     |                 |                        |                   |
|                                       |                                            |                     |                 |                        |                   |
| Renew Activations                     |                                            |                     |                 |                        |                   |
|                                       |                                            |                     |                 |                        |                   |
|                                       | Click "Show Collect<br>from other computer | ed Bindings'<br>rs. | to see binding  | s Show Col             | ected Bindings    |
|                                       | Select the check bo<br>binding.            | ox for the bin      | ding(s) you war | nt to use. You must se | lect at least one |
| Leam more                             | Type the name of th                        | e computer t        | he binding was  | collected from in the  | Name co.2.        |
|                                       |                                            |                     | 1               |                        |                   |

Transfer the created Data File to a machine with Internet access and from the web browser, 4. navigate to https://activate.rockwellautomation.com.

5. Click the Get Activation button.

6. Login to the activation website.

Enter the Serial Number and Product Key, then select the Version and Number of Activations. 7. Browse to the Data File transferred from the previous steps. Click the Download button.

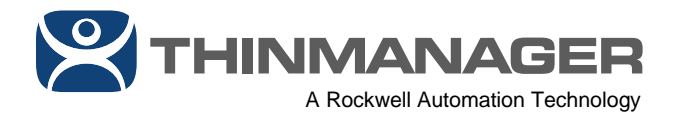

|          | Automal                  | tion              | Industries               | Capabilities       | Pro           | ducts              | News & Events          | Sales & Partners | Support         |
|----------|--------------------------|-------------------|--------------------------|--------------------|---------------|--------------------|------------------------|------------------|-----------------|
| Activat  | tion Activate            | Rehost 💠 Mana     | ge 🕜 Activation Help     |                    |               |                    |                        |                  | 2 Share & Print |
| Enter yo | our serial number and pr | oduct key to acco | ess your activations. Pl | ease contact Techr | nical Support | t to get assistanc | e with activation issu | ies.             |                 |
|          |                          |                   |                          |                    |               |                    |                        |                  |                 |
| 1-       |                          |                   |                          | 0                  | 2             | -                  |                        |                  | 0               |
| Thin     | Manager ETA 5 I          | Redun Clien       | IT ESD                   |                    |               | Unload             | Data File              |                  |                 |
|          | manager PIA 3            | Nedan cher        |                          |                    |               | opioud             | buturne                |                  |                 |
| 3 11.00  | 0.00                     | ~                 | • 4                      | <u> </u>           | 5             | FTAManag           | erData.xml             |                  | 0               |
| cmu      | niversal                 |                   |                          |                    |               | 130-18112          | 55794                  |                  | 0               |
|          |                          |                   |                          | 0                  |               |                    |                        |                  |                 |
|          |                          |                   |                          | Down               | load >        |                    |                        |                  |                 |

8. Transfer the downloaded file back to the machine on which ThinManager is installed and return to **FactoryTalk Activation Manager**.

9. From FactoryTalk Activation Manager, click the Get New Activations tab.

10. Select the *I have downloaded activation files and need to move them to this computer* option button. Click the *Specify File Location* button.

THINMANAGER A Rockwell Automation Technology

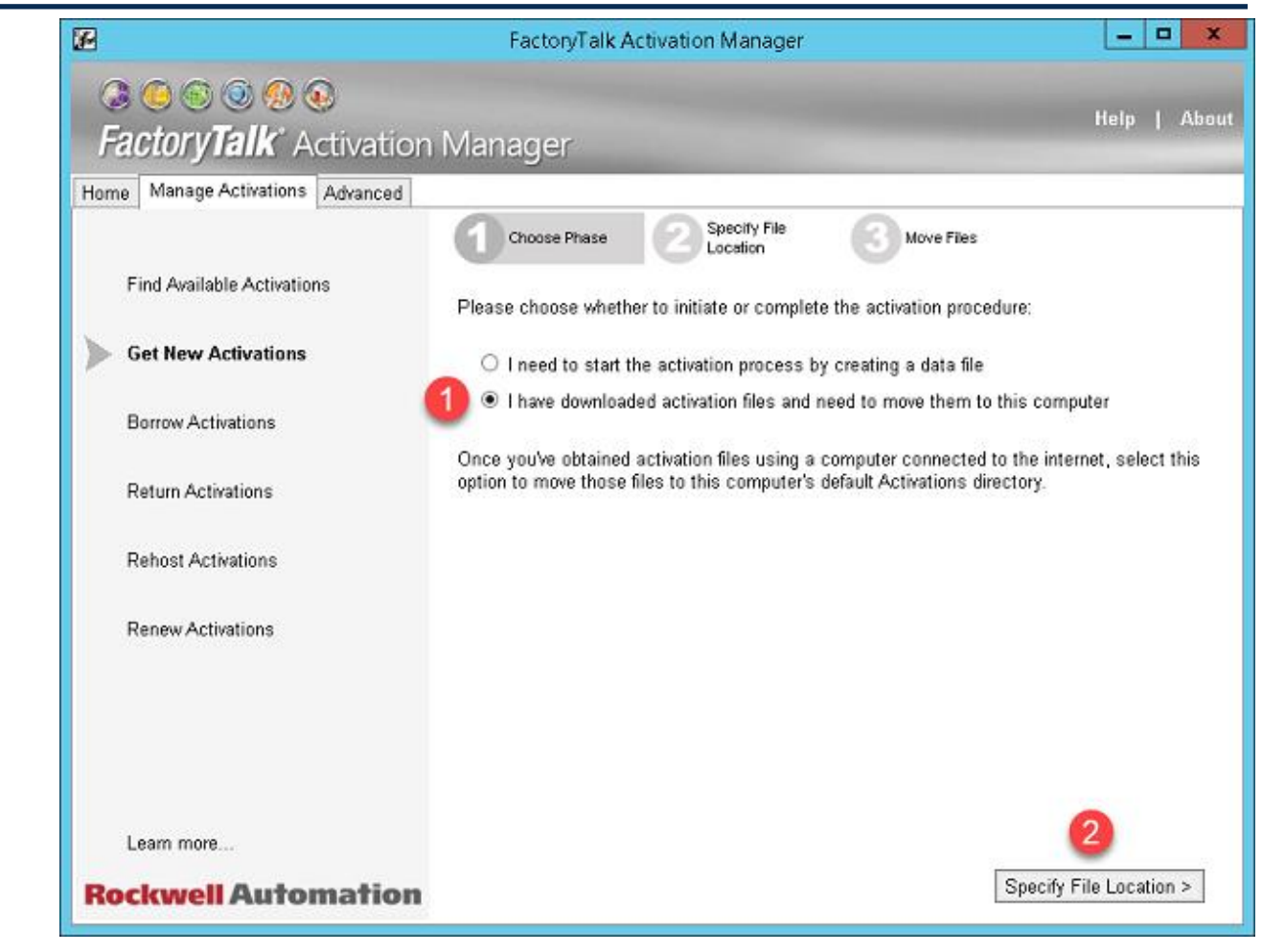

11. From the Specify File Location page of the wizard, select the File Location and click the Move Files button.

THINMANAGER

A Rockwell Automation Technology

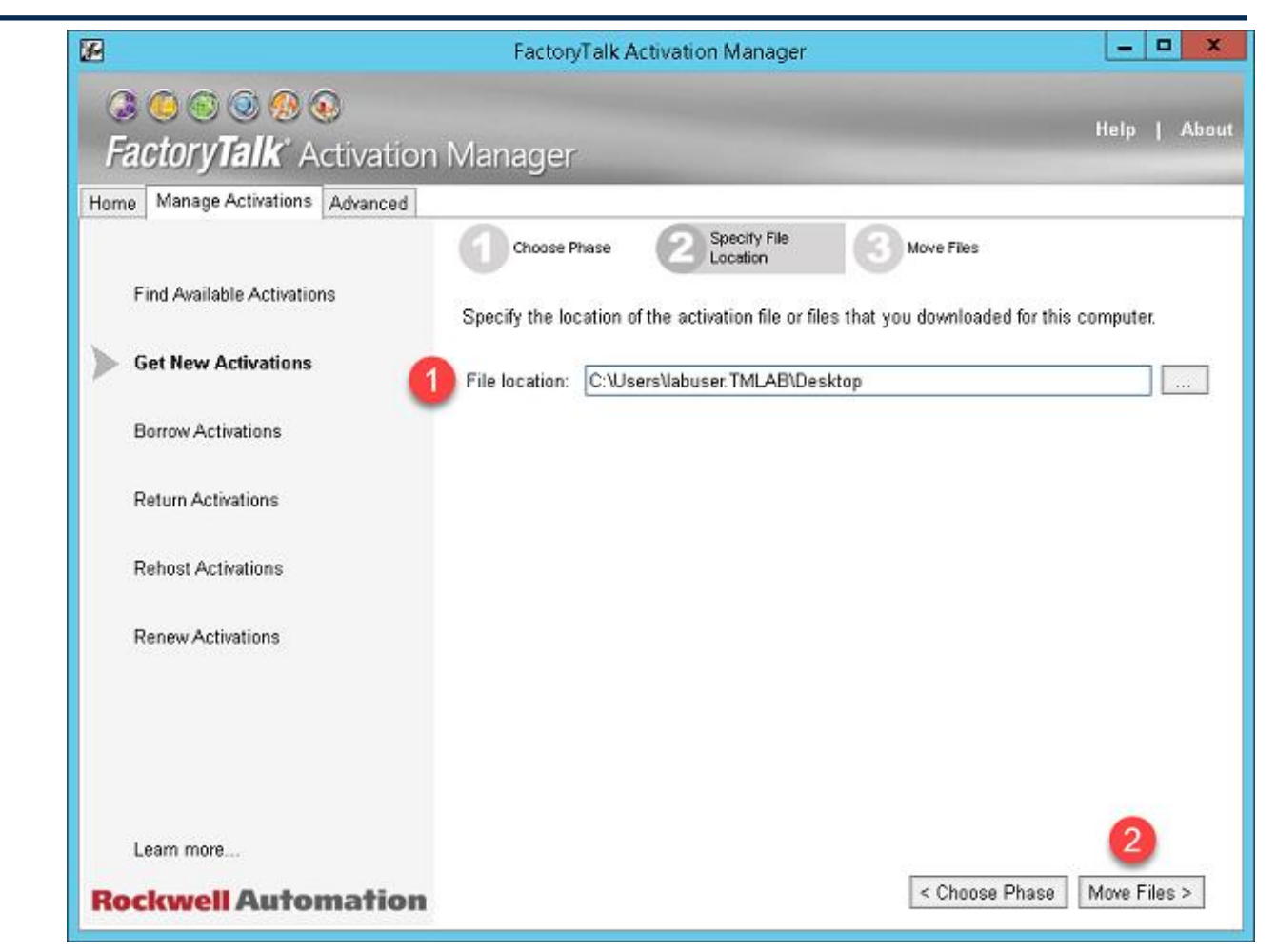

12. To verify the activation transferred correctly, click the Find Available Activations tab, followed by the Refresh Activations button. You should see 2 new rows in the Available activations table, one is the actual ThinManager activation (highlighted with the arrow below), and the other is for partial rehosting (the row with an Activation of TM.FTA.1), which can be ignored, as this is not supported by ThinManager. Also note the Total column (5 in the example below), which for ThinManager activations represents the number of Terminal Connections associated with the activation.

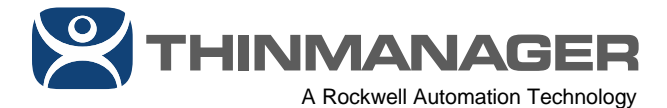

| Home Manage Activations Advanced     |                                                                                |                                      |                                   |                                          |                           |                          |        | 13            |             |                                 |
|--------------------------------------|--------------------------------------------------------------------------------|--------------------------------------|-----------------------------------|------------------------------------------|---------------------------|--------------------------|--------|---------------|-------------|---------------------------------|
|                                      | Select the location that will provide                                          | your activatio                       | ns or add a r                     | new activation locati                    | ion:                      |                          |        |               | Update Acti | vation Search F                 |
| Find Available Activations           | Path to Activations                                                            |                                      |                                   |                                          |                           |                          |        |               |             |                                 |
|                                      | C:\Users\Public\Documents                                                      | Rockwell Aut                         | omation\Acti                      | vations                                  |                           |                          |        |               |             |                                 |
| Get New Activations                  |                                                                                |                                      |                                   |                                          |                           |                          |        |               |             |                                 |
|                                      |                                                                                |                                      |                                   |                                          |                           |                          |        |               |             |                                 |
| Borrow Activations                   |                                                                                |                                      |                                   |                                          |                           |                          |        |               |             |                                 |
|                                      |                                                                                |                                      |                                   |                                          |                           |                          |        |               |             |                                 |
| Poturn Activations                   |                                                                                |                                      |                                   |                                          |                           |                          |        |               |             |                                 |
| Recummentations                      | Accessed and the second second second                                          |                                      |                                   |                                          |                           |                          |        |               |             |                                 |
| Return Activations                   | Available activations:                                                         |                                      |                                   |                                          | Feature                   |                          | Tetal  | In            | Borrowed    | Product                         |
| Rehost Activations                   | Product                                                                        | Serial #                             | Expires                           | Activation                               | Version                   | Location                 | Iotal  | Use           | Dollowed    | Version                         |
| Rehost Activations                   | Product<br>ThinManager                                                         | Serial #<br>3961J00004               | Expires 1/13/2020                 | Activation<br>TM.FTA.1                   | Version<br>11.00          | RDS1                     | Iotal  | Use<br>O      | 0           | Version<br>11.00.00             |
| Rehost Activations                   | Available activations:<br>Product<br>ThinManager<br>ThinManager Client License | Serial #<br>3961J00004<br>3961J00004 | Expires<br>1/13/2020<br>1/13/2020 | Activation<br>TM.FTA.1<br>TM.CLI.XLR.RED | Version<br>11.00<br>11.00 | RDS1<br>RDS1             | 10tal  | Use<br>O<br>O | 0           | Version<br>11.00.00<br>11.00.00 |
| Rehost Activations                   | Available activations:<br>Product<br>ThinManager<br>ThinManager Client License | Serial #<br>3961J00004<br>3961J00004 | Expires<br>1/13/2020<br>1/13/2020 | Activation<br>TM.FTA 1<br>TM.CLI.XLR.RED | Version<br>11.00<br>11.00 | RDS1<br>RDS1             | 10tai  | Use<br>O<br>O | 0           | Version<br>11.00.00<br>11.00.00 |
| Rehost Activations                   | Product<br>ThinManager<br>ThinManager Client License                           | Serial #<br>3961J00004<br>3961J00004 | Expires<br>1/13/2020<br>1/13/2020 | Activation<br>TM.FTA 1<br>TM.CU.XLR.RED  | Version<br>11.00<br>11.00 | Location<br>RDS1<br>RDS1 | 1<br>5 | Use<br>O<br>O | 0           | Version<br>11.00.00<br>11.00.00 |
| Rehost Activations                   | Available activations:<br>Product<br>ThinManager<br>ThinManager Client License | Serial #<br>3961J00004<br>3961J00004 | Expires<br>1/13/2020<br>1/13/2020 | Activation<br>TM.FTA.1<br>TM.CLI.XLR.RED | Version<br>11.00<br>11.00 | Location<br>RDS1<br>RDS1 | 5      | Use<br>O<br>O | 0           | Version<br>11.00.00<br>11.00.00 |
| Rehost Activations                   | Available activations:<br>Product<br>ThinManager<br>ThinManager Client License | Serial #<br>3961J00004<br>3961J00004 | Expires<br>1/13/2020<br>1/13/2020 | Activation<br>TM.FTA 1<br>TM.CU.XLR.RED  | Version<br>11.00<br>11.00 | RDS1<br>RDS1             | 5      | O<br>O        | 0           | 11.00.00                        |
| Rehost Activations Renew Activations | Available activations:<br>Product<br>ThinManager<br>ThinManager Client License | Serial #<br>3961J00004<br>3961J00004 | Expires<br>1/13/2020<br>1/13/2020 | Activation<br>TM.FTA 1<br>TM.CLI.XLR.RED | Version<br>11.00<br>11.00 | RDS1<br>RDS1             | 5      | Use<br>O<br>O | 0           | Version<br>11.00.00<br>11.00.00 |

Note: For remote FactoryTalk Activation Manager servers, the **Run Network Server** option should be checked under *Advanced --> Configure CodeMeter Server*. See <u>1083669 - FactoryTalk</u> <u>Activation Manager: taking CodeMeter license from Server</u> for more details.

## Assign Activation(s) to ThinManager:

- 1. Now that the **FactoryTalk Activation Manager** which is installed on your ThinManager machine has a valid ThinManager activation, you can assign it to your ThinManager installation. To do so, open the ThinManager **Admin Console**.
- 2. Upon first opening the **Admin Console**, you will be prompted with a message box indicating: Server RDS1 has no valid terminal connection licenses . Click the **OK** button.

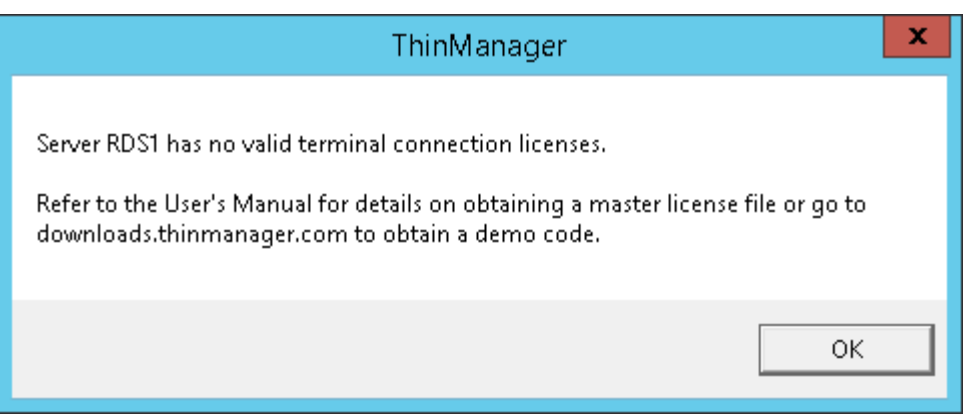

3. From the Admin Console, click the *Install* ribbon, followed by the *License Mode* icon.

4. From the **License Mode** window, select the *FactoryTalk Activation* option button and click the *OK* button.

ThinManager will only support one License Mode at a time – either ThinManager Master Licensing or FactoryTalk Activation. You cannot use both simultaneously.

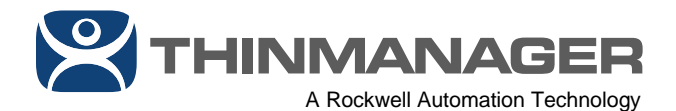

| Edit Manage Install T<br>Edit Manage Install T<br>Edit Manage Install T<br>Edit Manage Install T<br>Boot Loader<br>Chain Loader<br>Package Install T | ThinManager v11.0 - RDS1<br>pols 2 Remote View Help<br>Licenses License<br>Mode TermCap<br>Database Departs                                               |  |
|----------------------------------------------------------------------------------------------------|----------------------------------------------------------------------------------------------------|--|
| Terminals Terminals                                                                                                    | Summary Event Log Attribute Value Terminal Stats License Mode                                                                                             |  |
|                                                                                                    | Select the License Mode in which you want to run ThinManager<br>License Mode<br>C ThinManager Master License<br>3 • FactoryTalk Activation<br>4<br>Cancel |  |
| Sec. 10 - 20 - 20 - 20 - 20 - 20 - 20 - 20 -                                                                                                    |                                                                                                    |  |

5. With the **License Mode** changed to **FactoryTalk Activation**, now click the *Licenses* icon in the **Install** ribbon. From the ensuing **FactoryTalk Activations** window, click the *Add Activations* button.

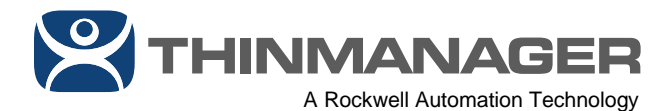

|                                               | ThinManager v11.0 - RDS1                                                                                                    | <br>x |
|-----------------------------------------------|----------------------------------------------------------------------------------------------------|-------|
| Edit Mana<br>Edit Mana<br>Erimware<br>Package | age Install To 1 View Remote View Help                                                                                                    |       |
| Terminals                                     | Summary Evention                                                                                                    | -     |
|                                               | FactoryTalk Activations                                                                                                    |       |
|                                               | Activations attached to this ThinManager server       Serial Number     Feature     Count     2       Add Activations     Add Activations |       |
|                                               | OK Cancel                                                                                                    |       |
|                                               |                                                                                                    | <br>  |

6. From the **Add Activations to ThinManager** window, select the **Serial Number** you would like to assign to this installation of ThinManager and click the *OK* button.

|                                                   | Add Activa                                      | ations to Th | ninManage | r               | ×           |
|---------------------------------------------------|-------------------------------------------------|--------------|-----------|-----------------|-------------|
| Installed Activations<br>Choose the Serial Number | er to add activations from<br>nager Activations | ì            |           |                 |             |
| Serial Number                                     | Feature                                         | Version      | Count     | Available Count | Expiration  |
| 3961300004                                        | TM.CLI.XLR.RED                                  | 11.00        | 5         | 5               | 13-jan-2020 |
| <                                                 |                                                 |              |           |                 | >           |
| Enter the number of acti                          | vations to add to ThinMa                        | nager        | 5         | <b>2</b>        | Cancel      |

7. The assigned **Serial Number** should now be displayed in the **FactoryTalk Activations** window. Click the *OK* button.

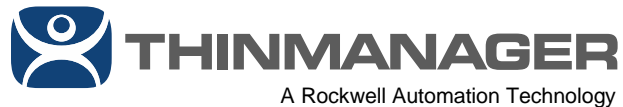

| Serial Number | Feature        | Count | _             |
|---------------|----------------|-------|---------------|
| 3961300004    | TM.CLI.XLR.RED | 5     | add activity  |
|               |                |       | Add Activatio |
|               |                |       |               |
|               |                |       | Remove Activa |
|               |                |       |               |
|               |                |       |               |
|               |                |       |               |
|               |                |       |               |
|               |                |       |               |
|               |                |       |               |
|               |                |       |               |

To validate that the license has been properly recognized by ThinManager, click the 8. *ThinManager Server* button bar. From the **ThinManager Server** tree, select your **ThinManager Server** (*RDS1* in the example provided). Click the *Licenses* tab. You should see your license's details listed.

|                                                                                                    | ThinMana                                                                                                    | ger v11.0 - RDS1                                                                |                   |                  | x   |
|----------------------------------------------------------------------------------------------------|----------------------------------------------------------------------------------------------------|---------------------------------------------------------------------------------|-------------------|------------------|-----|
| Edit Manage Install Tool:<br>Edit Manage Install Tool:<br>Boot Loader<br>Firmware<br>Package<br>Packages Boot Files                                                                                                    | s View Remote View He<br>enses License<br>Mode Database<br>Licensing TermCap 3 ports                                                                   | etp                                                                             |                   |                  |     |
| ThinManager Server                                                                                                    | Configuration Licenses                                                                                                    | Properties Schedule Version                                                     | s Synchronization | Event Log Report | - ₹ |
| 2 - S ThinManager Servers<br>2 - S RDS1                                                                                                    | Licenses<br>MultiMonitor License<br>WinTMC Connection License<br>Relevance License<br>TermSecure License<br>Terminal Connection License<br>XLr License | Used / Available<br>0   5<br>0   5<br>0   5<br>0   5<br>0   5<br>0   5<br>0   5 |                   |                  |     |
|                                                                                                    | Serial Number                                                                                                    | Feature<br>TM CLI VID DED                                                       | Count             |                  |     |
| ThinManager Server 1<br>Terminals<br>Display Servers<br>Display Clients<br>Users<br>Users<br>Construction<br>Construction<br>Const |                                                                                                    |                                                                                 |                   |                  |     |
|                                                                                                    |                                                                                                    |                                                                                 |                   |                  | .4  |